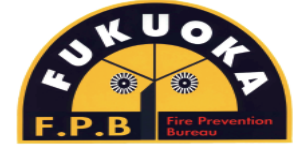

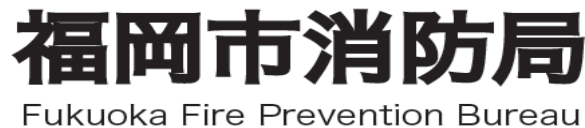

# MET119緊急通報システム

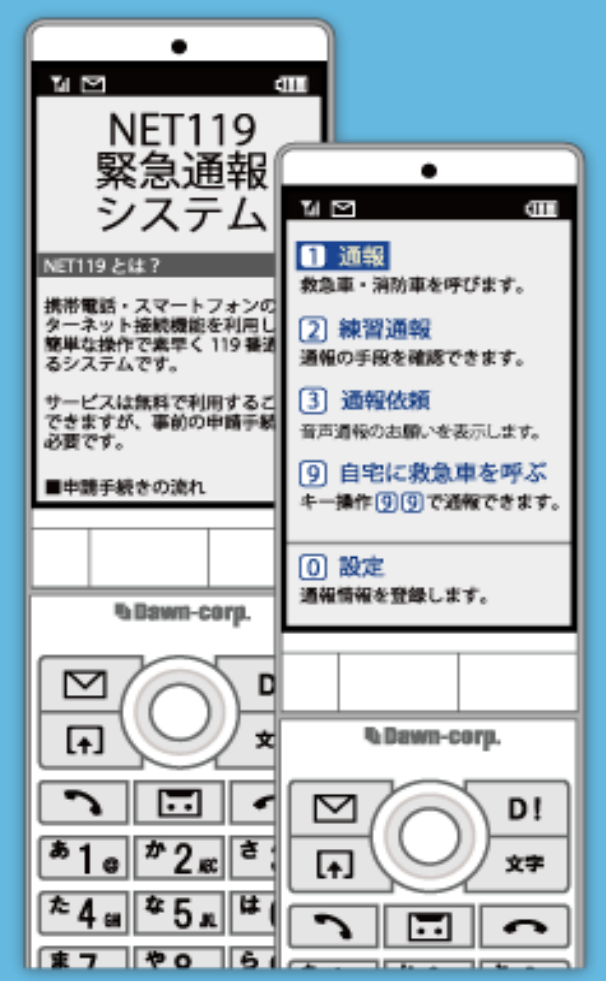

## Web申請の手順 【携帯電話】

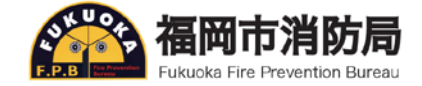

#### 申請にあたっての注意事項

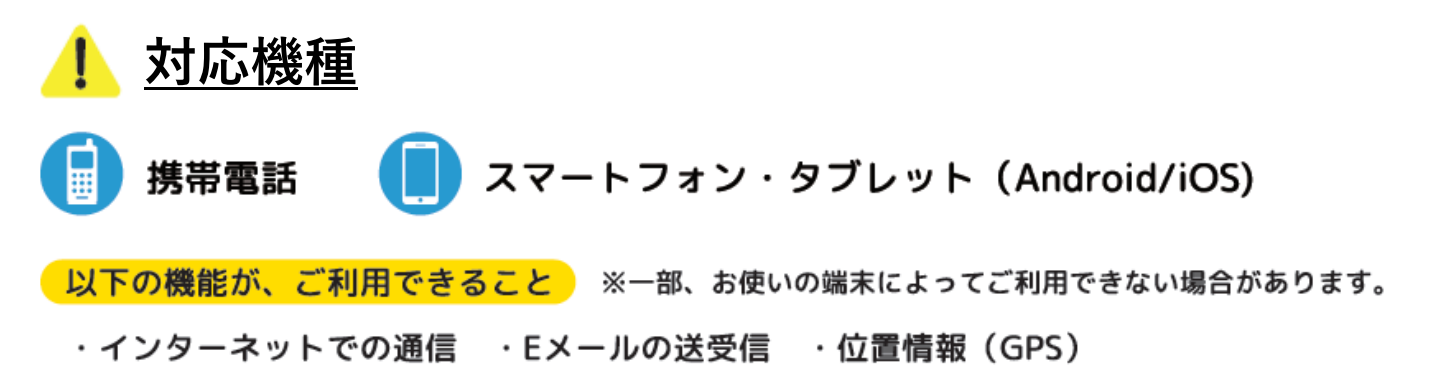

#### ▲ 迷惑メール対策の設定

迷惑メールの拒否設定をしていると、NET119からのメール が受信できないことがあります。

事前に各端末の迷惑メール対策設定画面で下記のメールドメインからのメールを受信できるように設定してください。

## [web119.info]

※設定方法が不明な方は、携帯電話ショップへお問合わせください。

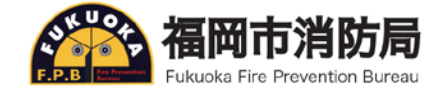

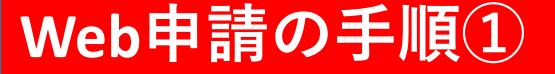

空メールの送信

二次元コードを読み取るか,直接アドレスを入力して, 空メールを送信します。

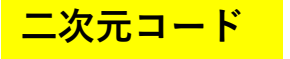

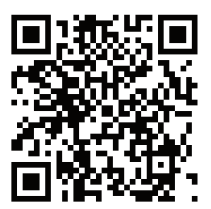

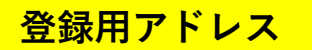

#### entry\_40130@entry11.web119.info

※空メール送信後,すぐにNET119から登録用のメールが届きます。届かない場合は,「迷惑メールフォルダ」のご確認と迷惑 メール対策の設定をもう一度ご確認ください。

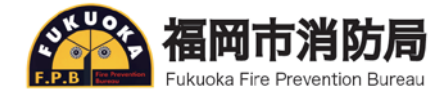

### Web申請の手順②

メールアドレス認証

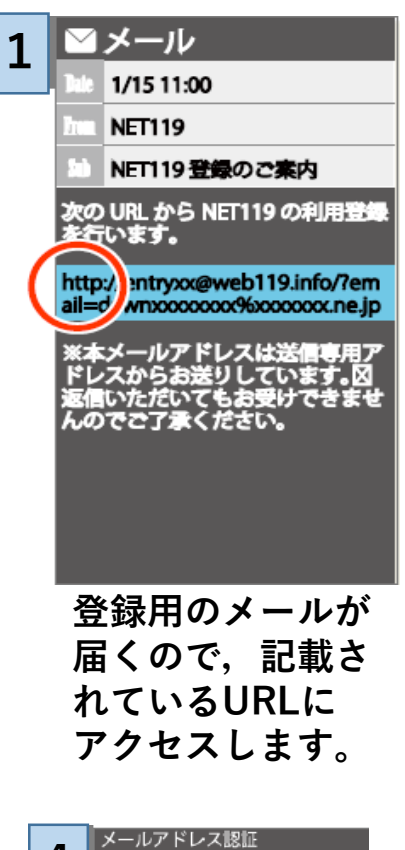

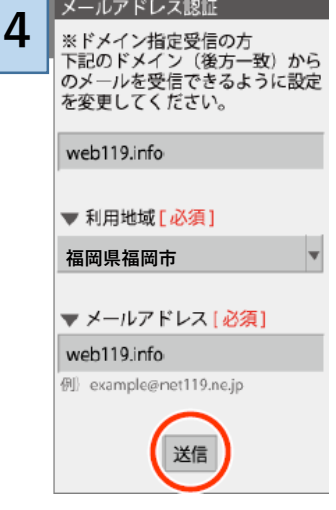

利用地域や,メー ルアドレスを確認 後,[送信]を選択 します。

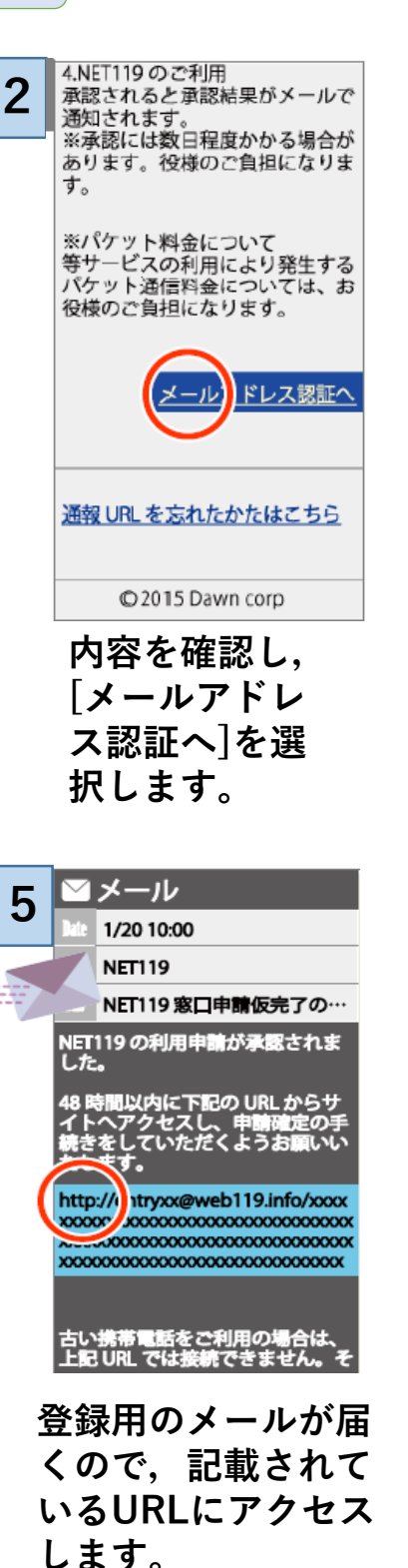

| 2 | 通信方法のご確認                                                                                                    |
|---|----------------------------------------------------------------------------------------------------|
| 5 | 個人情報を含むためセキュリティ<br>で保護された通信に切り替えま<br>す。                                                                                                    |
|   | ※通常はこちらを選択してください。                                                                                                    |
|   | (次へ                                                                                                    |
|   | 古い携帯電話をご利用の場合は、<br>上のリンクでは接続できません。<br>その場合は、セキュリティで保護<br>されていない下のリンクからアク<br>セスしてください。                                                                                                    |
|   | <u>同意して次へ</u>                                                                                                    |
|   |                                                                                                    |
|   | [次へ]を選択しま                                                                                                    |
|   | <b>9</b> °                                                                                                    |
|   |                                                                                                    |
|   |                                                                                                    |
| 6 | 利用許諾<br>を、緊急通報の関係機関(当セン<br>ターを含む行政機関・医療機関・<br>警察等)及びシステムの運用事業<br>者が取り扱います                                                                                                    |
| 6 | 利用許諾<br>を、緊急通報の関係機関(当セン<br>ターを含む行政機関・医療機関・<br>警察等)及びシステムの運用事業<br>者が取り扱います ③個人情報の開示・訂正・削除等<br>は、当センターにお問い合わせく<br>ださい                                                                                                    |
| 6 | <ul> <li>利用許塔</li> <li>を、緊急通報の関係機関(当セン<br/>ターを含む行政機関・医療機関・<br/>警察等)及びシステムの運用事業<br/>者が取り扱います</li> <li>◎個人情報の開示・訂正・削除等<br/>は、当センターにお問い合わせく<br/>ださい</li> <li>■システムについて</li> <li>◎登録者様の生命・身体に関する<br/>損害については、NET119に因る<br/>場合でも、システムの運用事業者<br/>は責めを負いません</li> </ul>                                                                                                    |
| 6 | <ul> <li>利用許諾</li> <li>を、緊急通報の関係機関(当セン<br/>ターを含む行政機関・医療機関・<br/>著察等)及びシステムの運用事業<br/>者が取り扱います</li> <li>◎個人情報の開示・訂正・削除等<br/>は、当センターにお問い合わせく<br/>ださい</li> <li>■システムについて</li> <li>◎登録者様の生命・身体に関する<br/>損害については、NET119に因る<br/>場合でも、システムの運用事業者<br/>は責めを負いません</li> <li>◎当センターの判断で NET119を<br/>変更又は終了する場合があります</li> </ul>                                                                     |
| 6 | <ul> <li>利用許諾</li> <li>を、緊急通報の関係機関(当セン<br/>ターを含む行政機関・医療機関・<br/>警察等)及びシステムの運用事業<br/>者が取り扱います</li> <li>②個人情報の開示・訂正・削除等<br/>は、当センターにお問い合わせく<br/>ださい</li> <li>■システムについて</li> <li>③登録者様の生命・身体に関する<br/>損害については、NET119に因る<br/>場合でも、システムの運用事業者<br/>は責めを負いません</li> <li>③当センターの判断でNET119を<br/>変更又は終了する場合があります</li> <li>※全文は<u>こちら</u>をご覧ください</li> </ul>                                       |
| 6 | <ul> <li>利用許諾</li> <li>を、緊急通報の関係機関(当センターを含む行政機関・医療機関・<br/>著察等)及びシステムの運用事業<br/>者が取り扱います</li> <li>◎個人情報の開示・訂正・削除等は、当センターにお問い合わせください</li> <li>■システムについて</li> <li>◎登録者様の生命・身体に関する<br/>損害については、NET119に因る<br/>場合でも、システムの運用事業者<br/>は責めを負いません</li> <li>◎当センターの判断でNET119を<br/>変更又は終了する場合があります</li> <li>※全文はこちらをご覧ください</li> <li>■意しない</li> </ul>                                              |
| 6 | <ul> <li>利用許塔</li> <li>を、緊急通報の関係機関(当センターを含む行政機関・医療機関・<br/>著察等)及びシステムの運用事業者が取り扱います</li> <li>◎個人情報の開示・訂正・削除等は、当センターにお問い合わせください</li> <li>■システムについて</li> <li>◎登録者様の生命・身体に関する<br/>指書については、NET119に因る<br/>場合でも、システムの運用事業者<br/>は責めを負いません</li> <li>◎当センターの判断でNET119を<br/>変更又は終了する場合があります</li> <li>※全文はこちらをご覧ください</li> <li>「意しない」</li> <li>「意しない」</li> <li>「意する」</li> <li>現料力を確認後,</li> </ul> |

します。

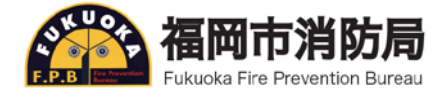

### Web申請の手順③

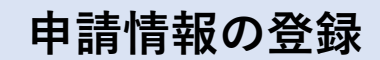

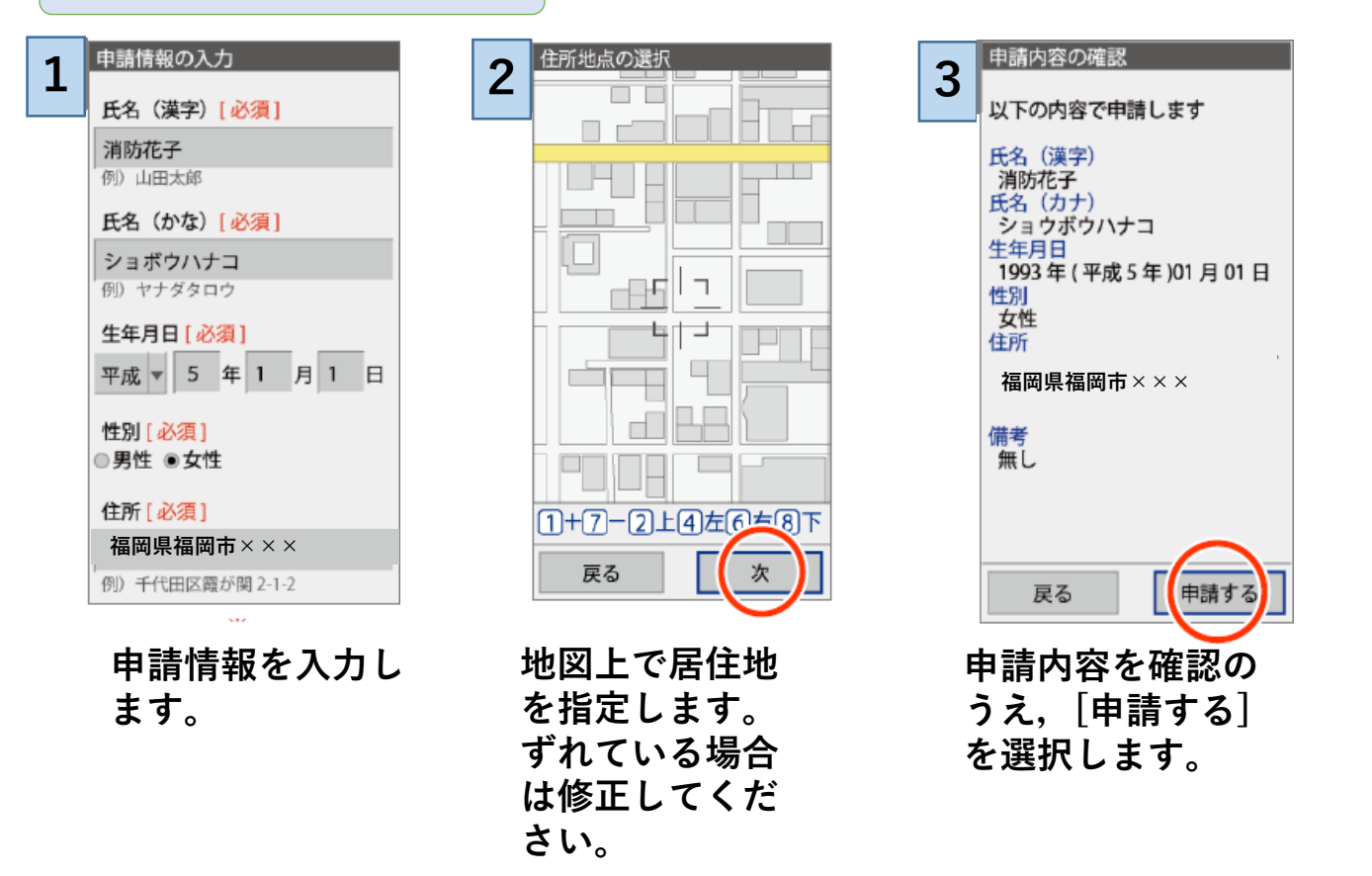

※福岡市内へ通勤・通学されている方が登録申請する場合は,備考欄に [通勤・通学をしていること]と[勤務地・学校等の名称・住所]を記入して ください。

また,Web申請登録後,追加情報の登録で[よく行く場所]に登録して ください。(手順⑤参照)

※申請を受けてから福岡市消防局で内容を確認して承認いたしますので、 承認には<u>2~3営業日</u>かかります。

※申請情報を確認して、いたずらと判断した場合(でたらめな住所等) は申請を<u>拒否する場合</u>があります。

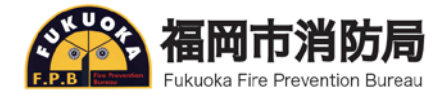

#### Web申請の手順④

#### 通報URLを[お気に入り]または[ブックマーク]に登録する

ブックマーク登録

このページをブックマークに登 録してください。

通報するときはブックマークか

実際に登録したブックマークか

[メニュー]を

選択します。

ら練習通報してみましょう。

ら起動します。

2

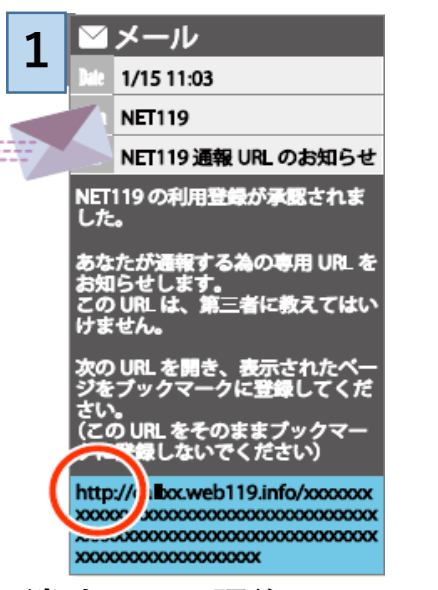

消防局の承認後, 通報URLが記載されてい るメールが届きます。 通報URLにアクセスしま す。

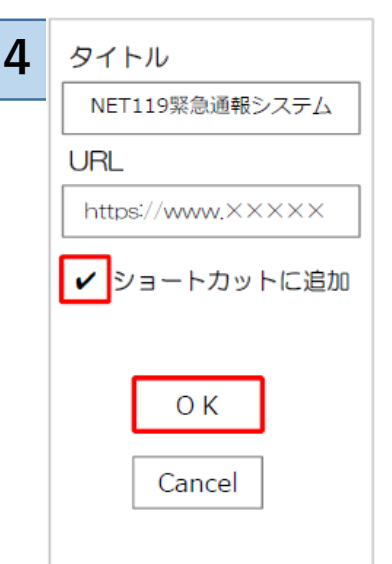

[OK]を選択します。 ショートカットに追加が ある場合はチェックを入 れます。

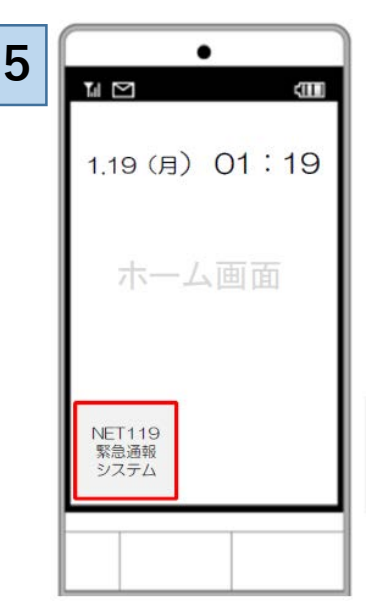

ショートカットに追加 できる機種はホーム画 面に追加されます。

※機種によって [お気に入り][ブックマーク] の登録方法が異なるため, 登録方法が不明な場合は, 携帯ショップへお問い合わ せください。

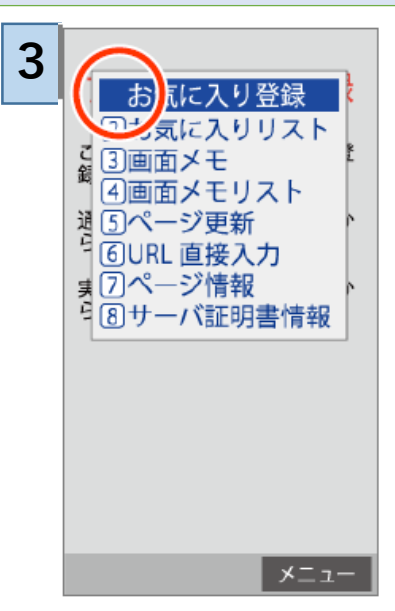

[お気に入り登録]また は[ブックマークに登 録]を選択します。

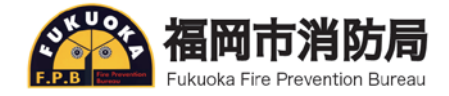

#### Web申請の手順5

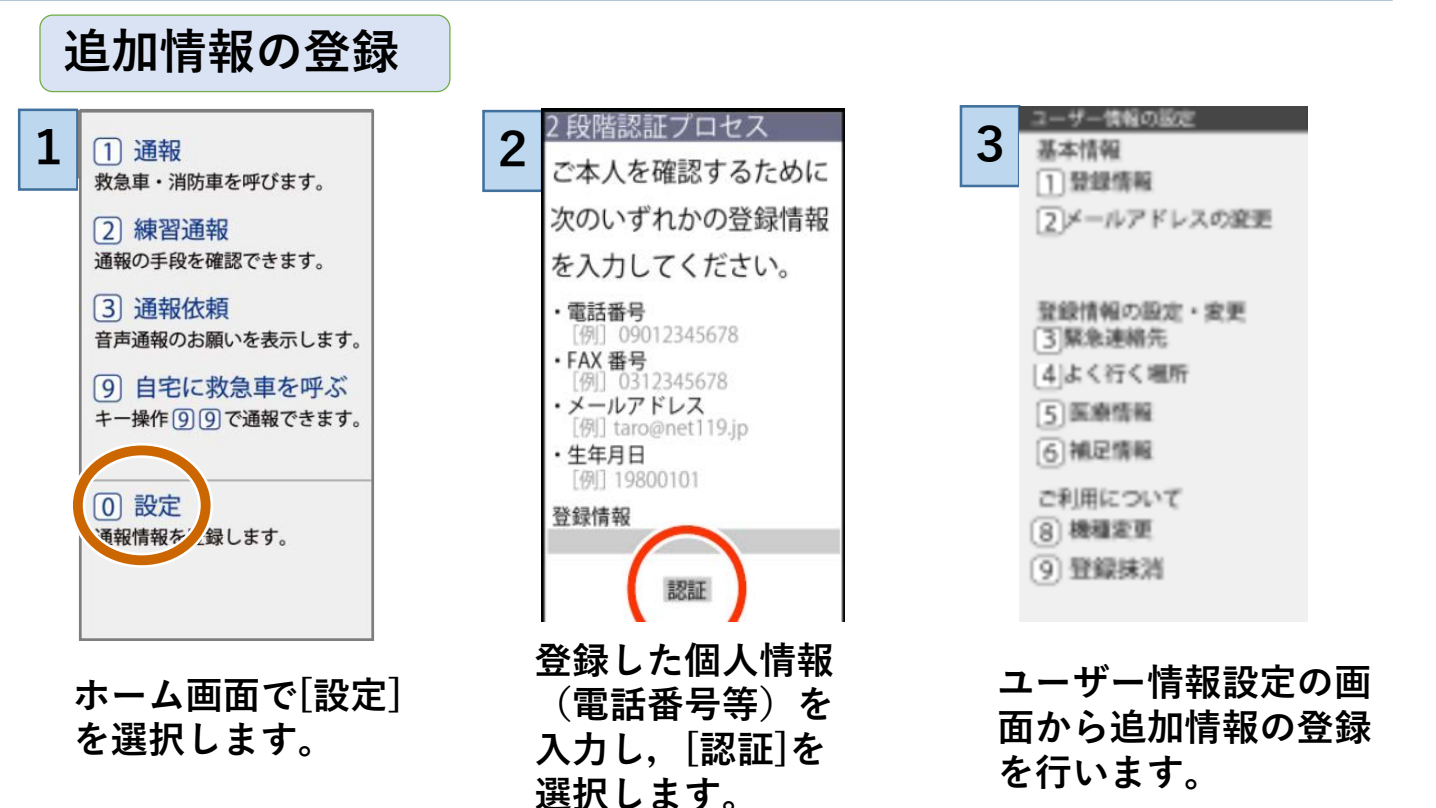

※追加情報の登録は任意ですが、円滑にシステムを利用するため に登録をおすすめします。

追加情報の登録項目

・緊急連絡先

通報時などに登録者と連絡が取れない場合や,登録者のことで問い合わせがある ときの連絡先(家族・友人等)

・よく行く場所

勤務先や学校等を登録することで,通報時にボタンを選択するだけで通報するこ とができるようになります。※福岡市内に通勤・通学されている方は必ず入力し てください。

・医療情報

通報時に消防に知らせたい[持病]や[かかりつけの病院]を登録できます。

・補足情報

その他、通報時に消防に知らせたい情報を登録できます。